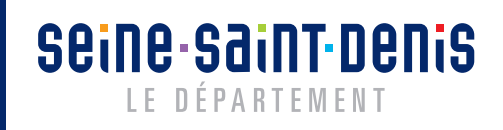

Dématérialisation de la demande de subvention

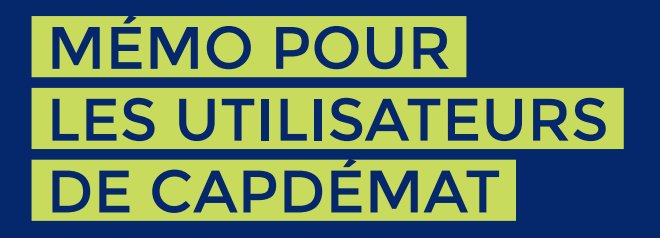

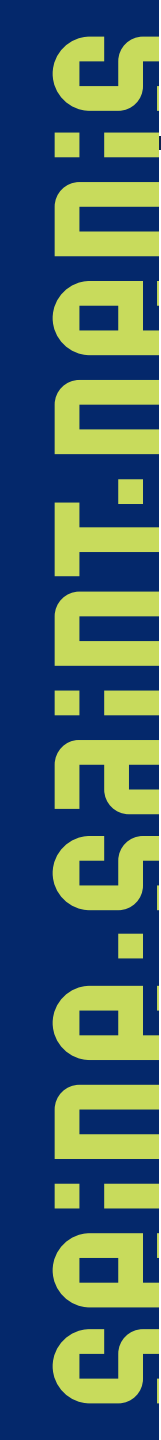

Dans le cadre de la modernisation de l'action publique, le Département de la Seine-Saint-Denis a mis en place une plateforme de télé services pour simplifier les démarches de demandes de subventions.

Les éléments qui suivent ont été élaborés afin de vous accompagner dans cette nouvelle procédure.

- Créer son compte sur la plateforme CapDémat
- 2 Se connecter à la plateforme CapDémat
- **3** Créer son/ses associations

Seine Saint Denis

- 4 Consulter son tableau de bord
- 5 Mettre à jour les informations sur son association
- 6 Créer et déposer sa demande de subvention
- 7 Saisir la demande de bilan
- 8 Utiliser le porte-documents

ACCUEIL

ASSOCIATIONS

MON COMPTE

L'accès à la plateforme de services en ligne du département de Seine Saint Denis se fait depuis le **Centre de Ressources Partenaires** (CRP) en cliquant sur le lien disponible sur la page d'accueil : **mesdemarches.seinesaintdenis.fr** 

Centre

de Ressources

Partenaires

seine saint denis

LE DÉPARTEMENT

Pour commencer, cliquer sur « **Créer un compte** »

Si vous disposez déjà d'un compte sur le CRP, noter que vous devez également vous créer un compte pour accéder à la plateforme de services en ligne. L'identifiant et le mot de

passe seront différents.

Conçue pour simplifier la vie des usagers, des associations et des entreprises cette plateforme innovante vous permet d'ouvrir un compte et de bénéficier de nombreux services en ligne, disponible sur Internet, 24h/24, à partir de n'importe quel support : ordinateur, tablette, smartphone.

Bienvenue sur la plateforme de services en ligne du département de Seine Saint Denis

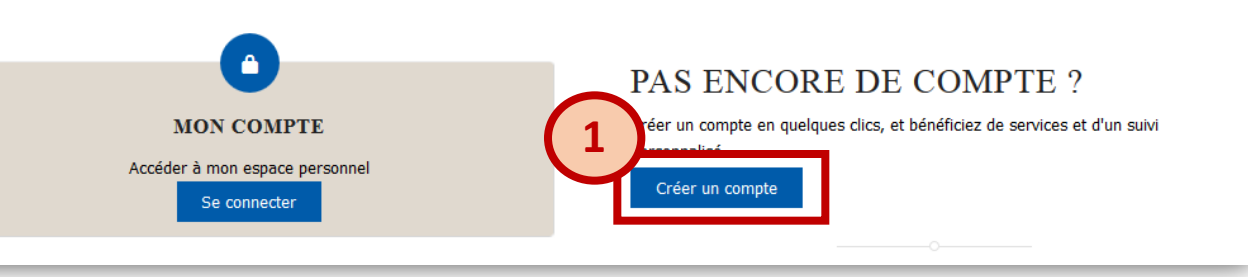

## Créer son compte sur la plateforme CapDémat - 2/2

Renseigner le formulaire de création de compte

Seine Saint Denis

LE DÉPARTEMENT

Cliquer sur « Valider » pour enregistrer votre compte

Après avoir cliqué sur « **Valider** », un mail d'activation est automatiquement envoyé sur votre messagerie. Pensez à aller y activer votre compte pour accéder à la plateforme.

Le mot de passe doit comporter a minima 8 caractères dont : 1 chiffre, 1 lettre minuscule et 1 lettre majuscule

| Prenom *         Nom de famille (nom de naissance) *         Date de naissance (Au format JJ/MM/AAAA) *         Adresse mail *         Adresse mail *         Mot de passe *         Votre mot de passe doit avoir une longueur minimale de 8 caractères et comporter moins 1 chiffre, 1 lettre en minuscule et 1 lettre en majuscule         •••••••••••••••••••••••••••••••••••• | D. (                         |                                                                                                    |
|----------------------------------------------------------------------------------------------------|------------------------------|----------------------------------------------------------------------------------------------------|
| Nom de famille (nom de naissance) * Date de naissance (Au format JJ/MM/AAAA) * Adresse mail * Adresse mail * Répéter l'adresse mail * Mot de passe * Votre mot de passe doit avoir une longueur minimale de 8 caractères et comporter moins 1 chiffre, 1 lettre en minuscule et 1 lettre en majuscule Répéter le mot de passe *                                                    | Prenom                       |                                                                                                    |
| Date de naissance (Au format JJ/MM/AAAA) * Adresse mail * Répéter l'adresse mail * Mot de passe * Votre mot de passe doit avoir une longueur minimale de 8 caractères et comporter moins 1 chiffre, 1 lettre en minuscule et 1 lettre en majuscule Répéter le mot de passe *                                                                                                    | Nom de fa                    | mille (nom de naissance) *                                                                                                   |
| Adresse mail *<br>Répéter l'adresse mail *<br>Mot de passe *<br>Votre mot de passe doit avoir une longueur minimale de 8 caractères et comporter<br>moins 1 chiffre, 1 lettre en minuscule et 1 lettre en majuscule<br><br>Répéter le mot de passe *                                                                                                    | Date de na                   | aissance (Au format JJ/MM/AAAA) *                                                                                            |
| Répéter l'adresse mail *<br>Mot de passe *<br>Votre mot de passe doit avoir une longueur minimale de 8 caractères et comporter<br>moins 1 chiffre, 1 lettre en minuscule et 1 lettre en majuscule<br>•••••••<br>Répéter le mot de passe *                                                                                                    | Adresse n                    | iail *                                                                                                    |
| Mot de passe *<br>Votre mot de passe doit avoir une longueur minimale de 8 caractères et comporter<br>moins 1 chiffre, 1 lettre en minuscule et 1 lettre en majuscule<br>•••••••<br>Répéter le mot de passe *                                                                                                    | Répéter l'a                  | adresse mail *                                                                                                    |
| Votre mot de passe doit avoir une longueur minimale de 8 caractères et comporter<br>moins 1 chiffre, 1 lettre en minuscule et 1 lettre en majuscule<br>•••••••<br>Répéter le mot de passe *                                                                                                    | Mot de pa                    | sse *                                                                                                    |
| •••••••<br>Répéter le mot de passe *                                                                                                    | Votre mot d<br>moins 1 chifi | e passe doit avoir une longueur minimale de 8 caractères et comporter<br>fre, 1 lettre en minuscule et 1 lettre en majuscule |
| Répéter le mot de passe *                                                                                                    | •••••                        |                                                                                                    |
|                                                                                                    | Répéter le                   | mot de passe *                                                                                                    |
|                                                                                                    |                              |                                                                                                    |

Se connecter sur la plateforme CapDémat

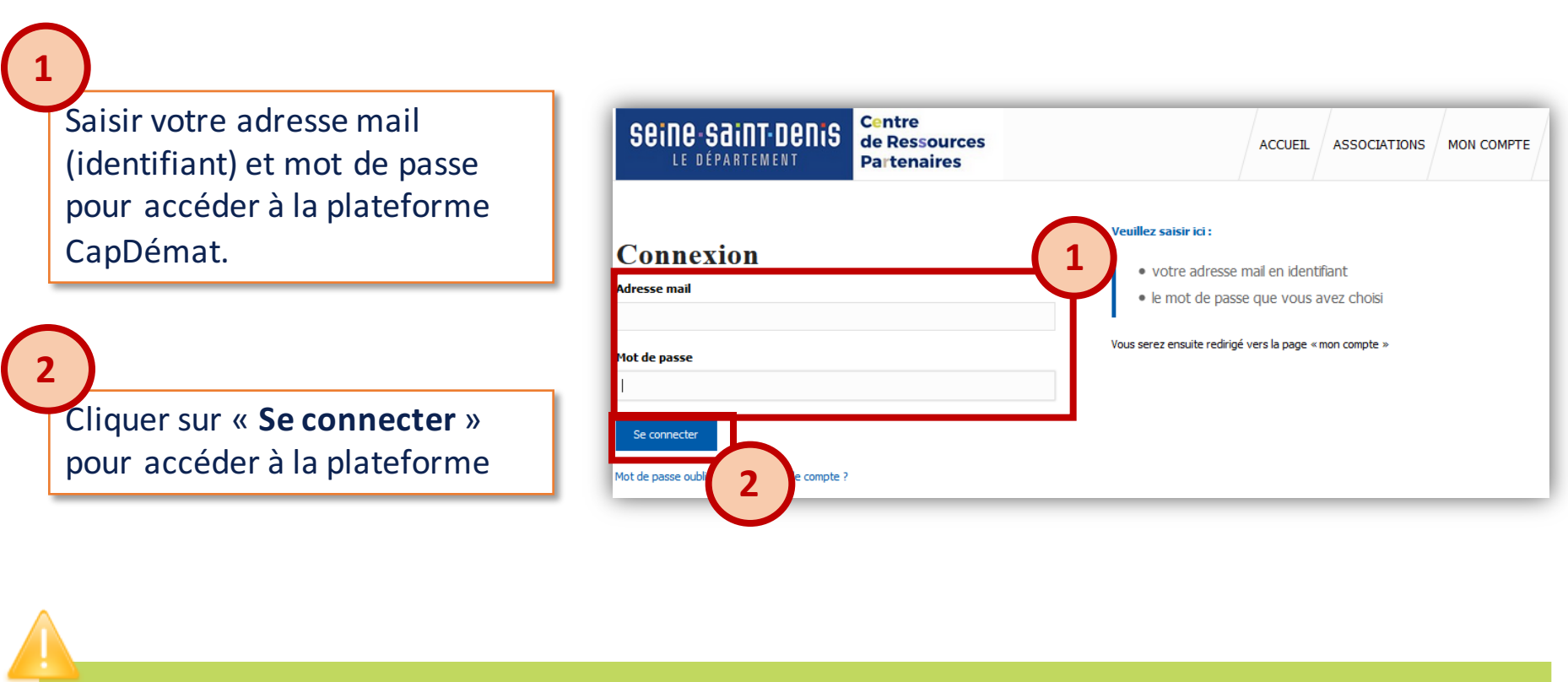

seine saint denis

LE DÉPARTEMENT

2

En cas d'oubli de votre mot de passe, vous pouvez le réinitialiser en cliquant sur « mot de passe oublié » (sous le cadre n°2).

Un mail vous sera envoyé, contenant un lien cliquable vous redirigeant vers la page de saisie de votre nouveau mot de passe.

Créer son/ses association(s) - 1/4

Une fois sur la page d'accueil, cliquer sur « **Créer une association** »

3

seine saint denis

LE DÉPARTEMENT

Vous êtes redirigé vers la page « Créer une association ».

Renseigner dans le champs dédié votre n° de SIRET.

Cliquer sur « **Rechercher une** association »

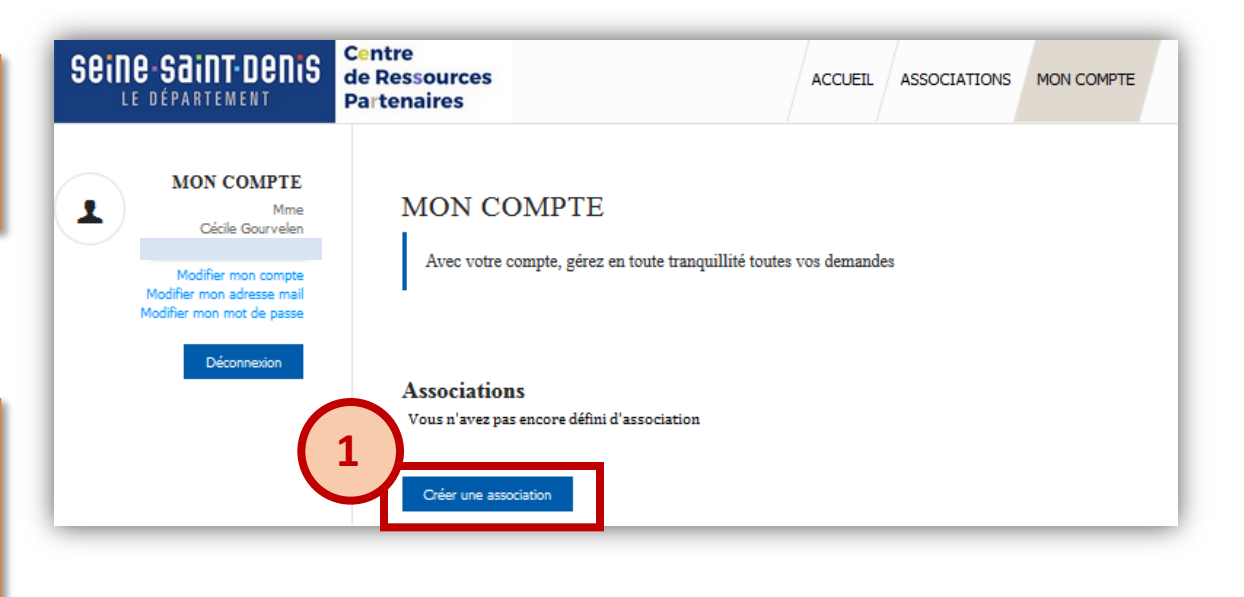

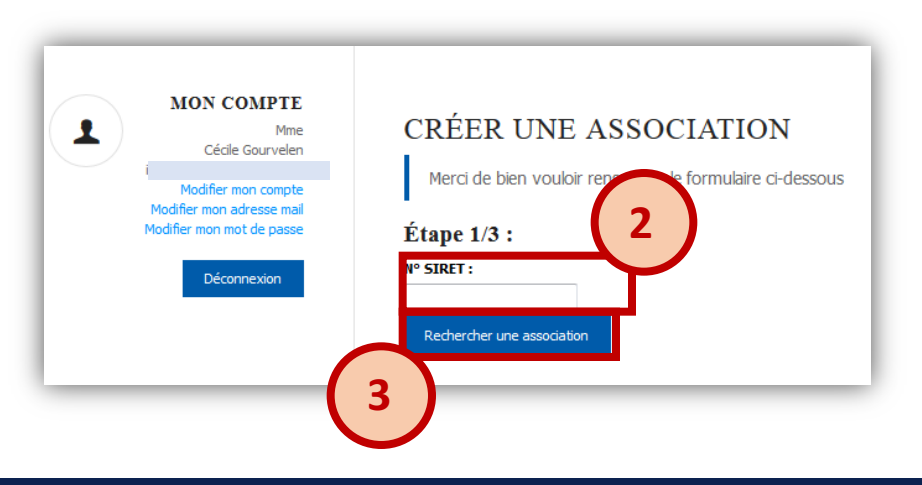

## Créer son/ses association(s) - 2/4

Renseigner les informations sur votre association

3

seine saint denis

LE DÉPARTEMENT

Cliquer sur « Suivant »

Il est possible que certaines informations sur votre association soient pré-remplies automatiquement (Si votre numéro de SIRET est répertorié dans le répertoire national des associations) Veuillez vous assurer de l'exactitude de ces informations avant de poursuivre.

| CRÉER UNE A                  | SSOCIATION                          |
|------------------------------|-------------------------------------|
| 4 Merci de bien vouloir      | renseigner le formulaire ci-dessous |
| Etape 2/3 :                  |                                     |
| Nom de l'association :       |                                     |
|                              |                                     |
| Nº de RNA :                  |                                     |
|                              |                                     |
| Nº SIRET :                   |                                     |
|                              |                                     |
| Appellation usuelle / Sigle  |                                     |
| Adresse de l'association :   |                                     |
| 60 RUE de la Forne           |                                     |
| Code postal :                |                                     |
|                              |                                     |
| Ville :                      |                                     |
|                              |                                     |
| Téléphone :                  |                                     |
|                              |                                     |
| FAX:                         |                                     |
| E-mail de contact de l'assoc | iation :                            |
|                              |                                     |
| Site web :                   |                                     |
|                              |                                     |
| Suivant                      |                                     |

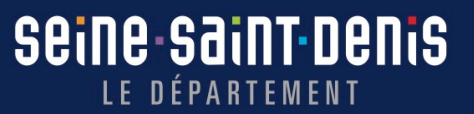

# **3** Créer son/ses association(s) - 3/4

| Seine-Saint-Denis<br>Le strattwent                                                                                                    |                                                                                                    | ACCUEIL | ASSOCIATIONS | MON COMPTE |
|----------------------------------------------------------------------------------------------------|----------------------------------------------------------------------------------------------------|---------|--------------|------------|
| Image: Statute       Image: Statute         Image: Statute       Image: Statute         Image: Statute       Image: Sta | CRÉER UNE ASSOCIATION   Merci de bien vouloir renseigner le formulaire ci-d   Étape 3/3 :   Partenariat existant avec le département ?   Oui   Direction impliquée dans le partenariat :   Direction de la Culture, du Patrimoine, du Sport et des Loisirs   Service :   Culture   Subvention   Autre direction (facultatif) :   Service : | dessous |              |            |

**3** Créer son/ses association(s) - 4/4

seine saint denis

LE DÉPARTEMENT

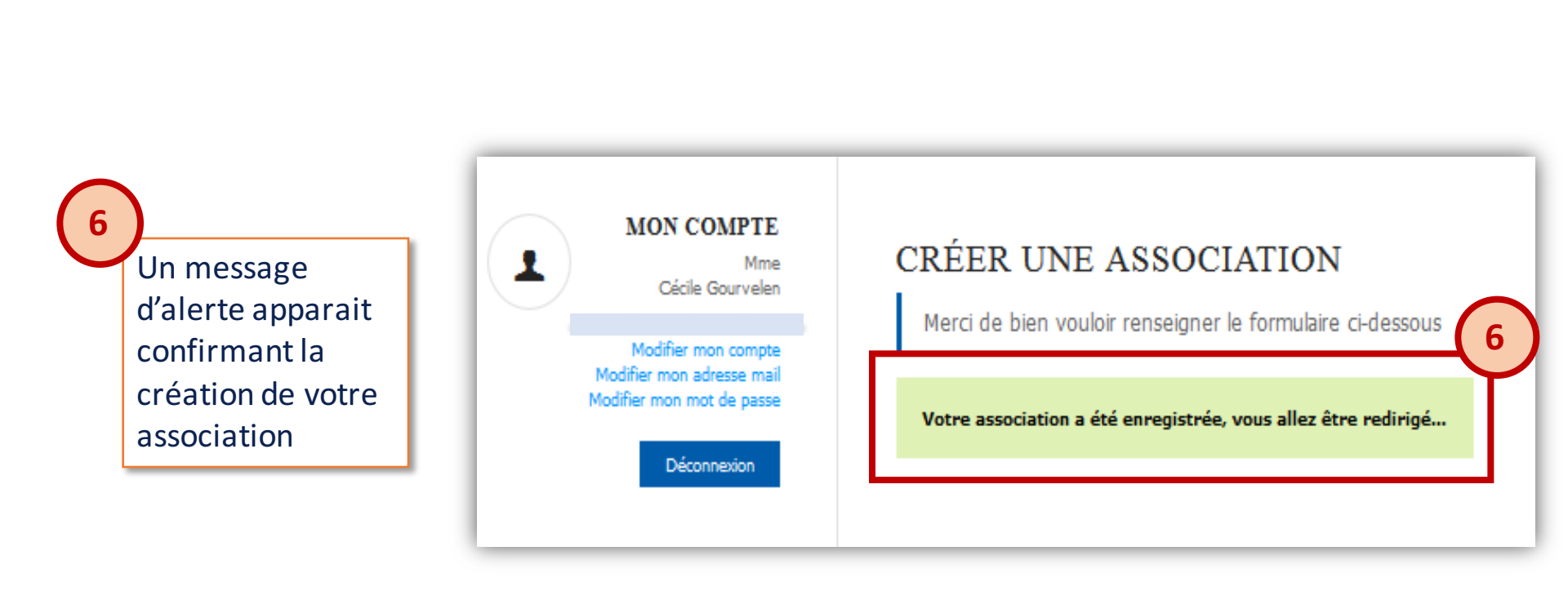

#### Seine-Saint-Denis Le département

4

Votre tableau de bord vous permet de consulter vos demandes transmises (En cours de traitement) et vos demandes en brouillon (Celles que vous avez commencé à saisir sans les terminer).

L'utilisation du porte-documents n'est pas obligatoire. Toutefois, celui-ci permet de rassembler les pièces justificatives qui seront demandées dans le formulaire. Pour plus de précisions, consulter les pages 20 et 21.

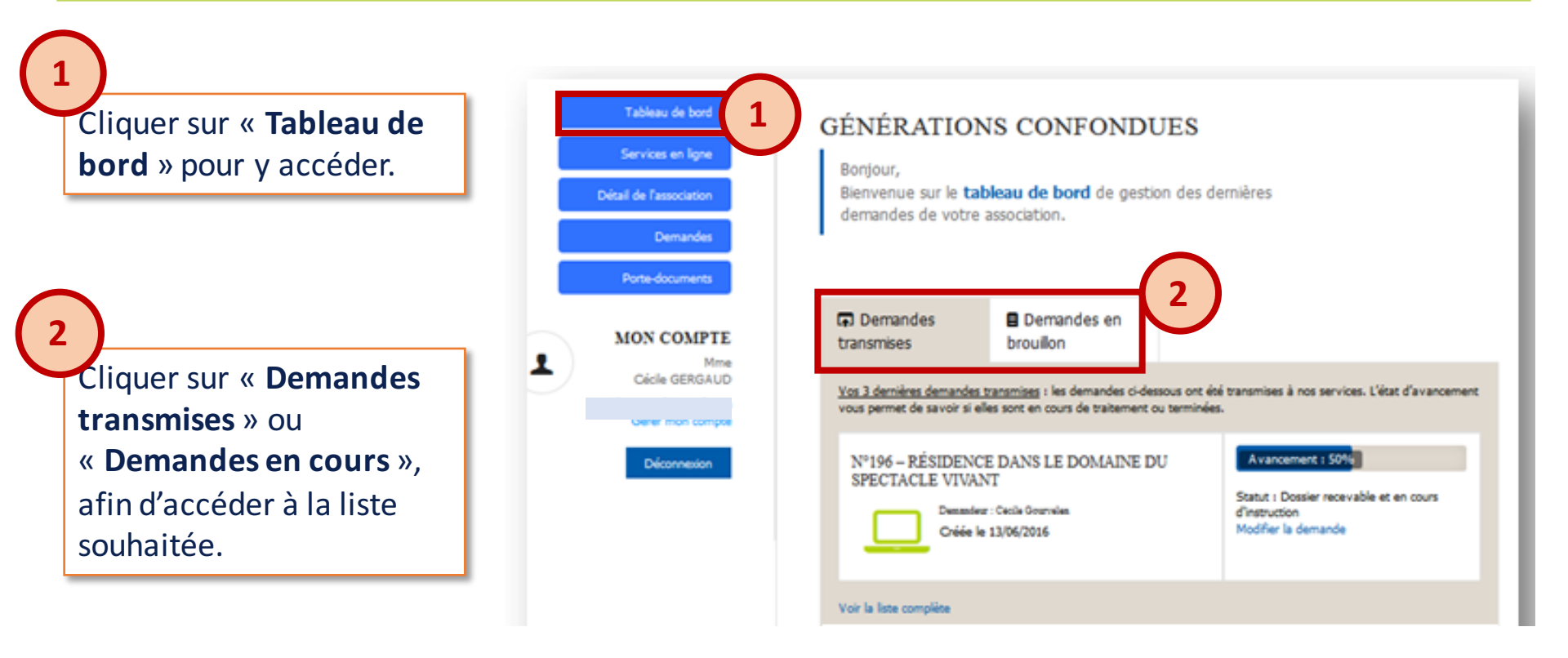

5 Mettre à jour les informations sur son association 1/2

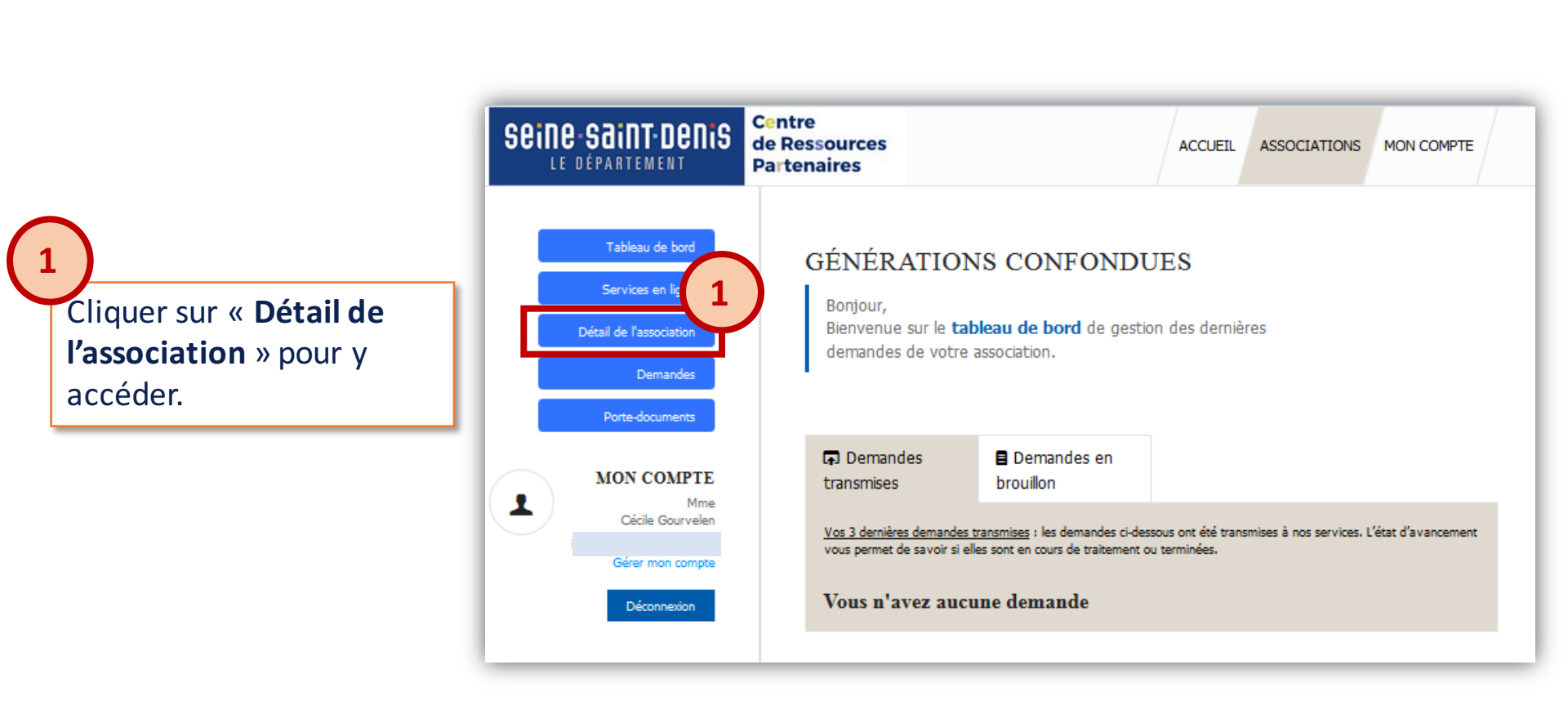

seine saint denis

LE DÉPARTEMENT

5 Mettre à jour les informations sur son association 2/2

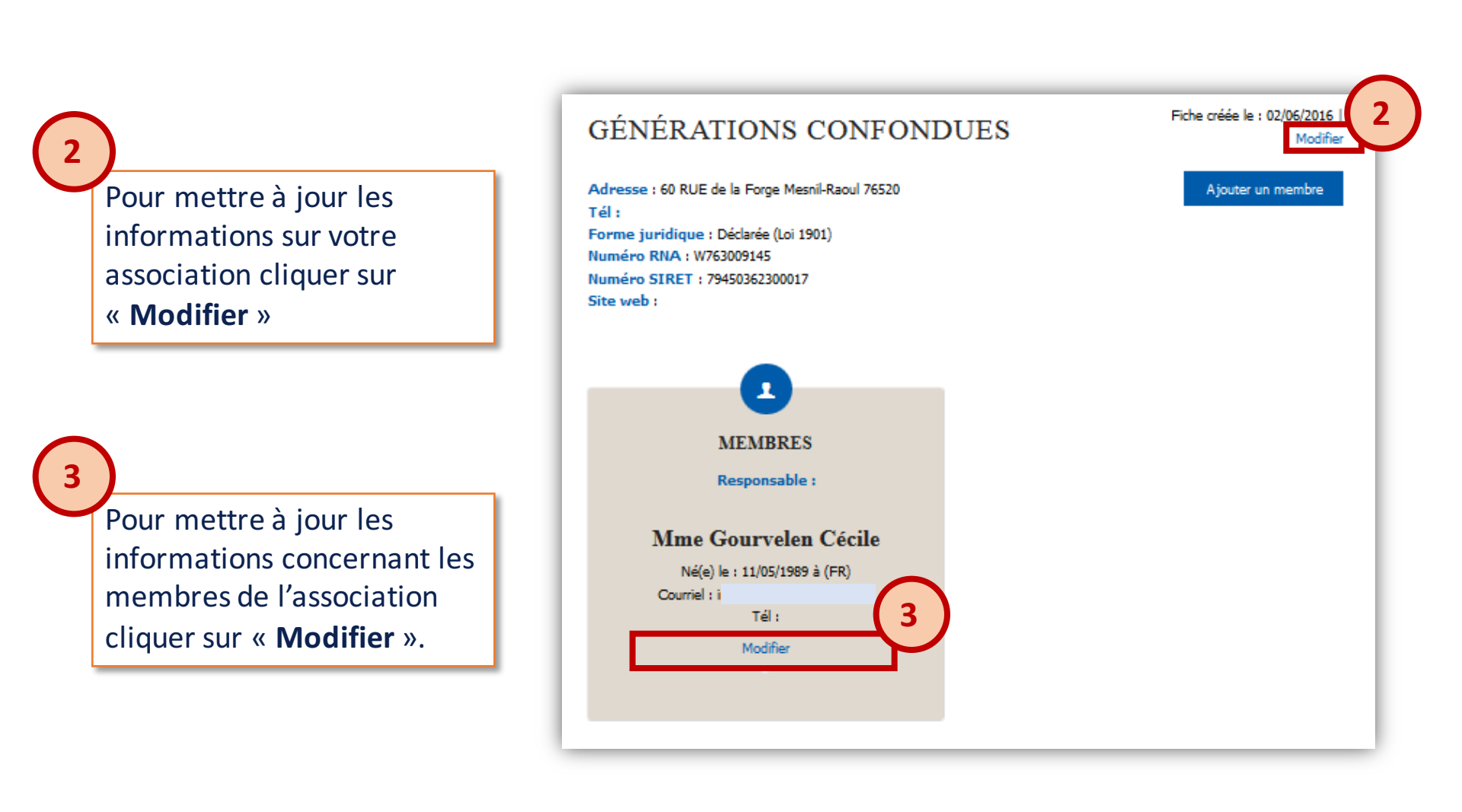

seine saint denis

LE DÉPARTEMENT

Créer et déposer sa demande de subvention - 1/6

Centre

Cliquer sur « Services en ligne » afin d'accéder à la liste des formulaires de demande de subvention.

6

seine saint denis

LE DÉPARTEMENT

Cliquer sur le symbole « + » pour dérouler la liste des formulaires disponibles.

seine-saint denis de Ressources ACCUEIL ASSOCIATIONS MON COMPTE LE DÉPARTEMENT Partenaires Tableau de bord SERVICES EN LIGNE DISPONIBLES Services en ligne Voici les services actuellement disponibles pour les associations Détail de l'association 2 SUBVENTIONS Demandes Porte-documents Comités départementaux - Aide au fonctionnement FAJ Mission Locale MON COMPTE Résidence dans le domaine du spectacle vivant 1 Mme Cécile Gourvelen Gérer mon compte Déconnexion

Cliquer sur le dispositif souhaité pour accéder au formulaire correspondant

Étape 1/11 - Identification de l'association

Si votre budget est composé de plus de 50% de subventions publiques et que vous intervenez dans les secteurs suivants : des activités de génie civil, des travaux de construction relatifs aux hôpitaux, aux équipements sportifs, récréatifs et de loisirs, aux bâtiments scolaires et universitaires ainsi qu'aux bâtiments à usage administratif, des prestations de service liées aux travaux mentionnés ci-dessus, veuillez vous référer à l'article 10 de l'ordonnance n°2015-899 du 23 juillet 2015

Pièces jointes :

Avant de démarrer votre demande de subvention, merci de vérifier que les informations de votre association sont à jour dans l'espace ASSOCIATION. - Attestation sur l'honneur - Présentation de l'association voire du projet - Statuts de l'association - Rapport d'activité année N-1 - Récépissé de déclaration en préfecture -Publication au Journal officiel - Bilan comptable N-1 certifié - Compte de résultat N-1 - Annexes N-1 certifiés - Budget prévisionnel de l'association/action - RIB - Liste des membres du conseil d'administration - PV de la dernière Assemblée Générale (AG) Vous pouvez utiliser celles disponibles dans votre porte-documents ou en déposer de nouvelles.

Pièces jointes spécifiques :

Dans le cadre de ce dispositif, il vous sera également demandé de transmettre les pièces suivantes : - Formulaire de présentation du stage -Budget prévisionnel du stage

Nom de l'association \* :

Sigle, appellation usuelle :

Nº SIRET \* :

4

Seine Saint Denis

LE DÉPARTEMENT

Avant de commencer la saisie, il faut s'assurer d'avoir sur le poste de travail ou dans le porte-documents de la plateforme l'ensemble des pièces justificatives obligatoires au dépôt de la demande.

6

## Créer et déposer sa demande de subvention - 3/6

5

Seine Saint Denis

LE DÉPARTEMENT

Compléter l'ensemble des champs puis cliquer sur « **Suivant** » pour accéder à l'étape suivante du formulaire

6

Faire de même pour toutes les étapes.

Votre demande est sauvegardée à tout moment.

Si vous quittez le formulaire avant qu'il ne soit terminé, votre demande sera enregistrée en « brouillon » (ATTENTION : Il faut tout de même avoir cliqué sur « **Suivant** » pour enregistrer une page). Il vous sera alors possible de reprendre votre saisie ultérieurement.

| entincation du represent                                                                    | ant legal                                  |          |
|---------------------------------------------------------------------------------------------|--------------------------------------------|----------|
| Nom :                                                                                       |                                            |          |
| Prénom :                                                                                    |                                            |          |
| Fonction :                                                                                  | Adhérent                                   | •        |
| Téléphone :                                                                                 |                                            |          |
| Courriel :                                                                                  |                                            |          |
| entification de la personi                                                                  | e chargée du présent dossier de subvention |          |
| entification de la personn<br>Nom :                                                         | e chargée du présent dossier de subvention |          |
| entification de la persons<br>Nom :<br>Prénom :                                             | e chargée du présent dossier de subvention |          |
| entification de la persons<br>Nom :<br>Prénom :<br>Fonction :                               | e chargée du présent dossier de subvention | <b>•</b> |
| entification de la persons<br>Nom :<br>Prénom :<br>Fonction :<br>Téléphone :                | e chargée du présent dossier de subvention |          |
| lentification de la persons<br>Nom :<br>Prénom :<br>Fonction :<br>Téléphone :<br>Courriel : | e chargée du présent dossier de subvention |          |

Créer et déposer sa demande de subvention - 4/6

6 Cliquer sur « parcourir » pour ajouter la pièce jointe demandée.

6

seine saint denis

LE DÉPARTEMENT

Ajouter l'ensemble des pièces justificatives puis cliquer sur « **Suivant** » pour accéder à l'étape suivante du formulaire.

| Étape 9/11 - Pièces jointes                                          | 6                                    |
|----------------------------------------------------------------------|--------------------------------------|
| Statuts de l'association :                                           | Parcourir Aucun fichier sélectionné. |
| Rapport d'activité de l'année<br>précédente :                        | Parcourir Aucun fichier sélectionné. |
| Récépissé de déclaration en<br>préfecture :                          | Parcourir Aucun fichier sélectionné. |
| Publication au JO :                                                  | Parcourir Aucun fichier sélectionné. |
| RIB :                                                                | Parcourir Aucun fichier sélectionné. |
| Liste des membres du CA<br>avec leurs noms, fonctions,<br>adresses : | Parcourir Aucun fichier sélectionné. |
| PV de la dernière assemblée<br>générale <sup>*</sup> :               | Parcourir Aucun fichier sélectionné. |
|                                                                      | PRECEDENT SUIVANT                    |

Pour déposer votre demande vous devez joindre une attestation d'engagement complétée et signée.

seine saint denis

LE DÉPARTEMENT

6

Un modèle d'attestation est téléchargeable sur la plateforme. Une fois complétée et signée, scanner votre attestation pour l'ajouter à votre demande.

|                                                                                                    | Étape 10/11 - Déclaration sur l'hor<br>Montant total et cumulé des<br>aides publiques perçues par<br>l'association sur les trois<br>derniers exercices : | nneur<br>inférieur ou égal à 500 000 €                                                                                                    |
|----------------------------------------------------------------------------------------------------|----------------------------------------------------------------------------------------------------|----------------------------------------------------------------------------------------------------|
|                                                                                                    | Montant de la subvention<br>demandée :                                                                                                    |                                                                                                    |
| 7                                                                                                    | Engagement :                                                                                                    | Parcourir Aucun fichier sélectionné.<br>Merci de télécharger, imprimer, remplir le modèle d'engagement disponible<br>au téléchargement ci-contre, de le numériser puis de le joindre ci-dessous. |
| Poursuivre la saisie des différentes<br>informations demandées puis cliquer<br>sur « suivant » jusqu'à la dernière<br>étape du formulaire. | Êtes-vous le représentant<br>statutaire ou légal de<br>l'association ? :                                                                                 | © oui<br>⊙ non<br>PRECEDENT SUIVANT                                                                                                    |

### Créer et déposer sa demande de subvention - 6/6

Tous les champs et pièces justificatives obligatoires doivent être fournis pour que votre demande puisse être envoyée au service gestionnaire du Département.

6

seine saint denis

LE DÉPARTEMENT

8

Poursuivre la saisie des différentes informations demandées puis cliquer sur « terminer » pour envoyer votre demande.

| tions éducatives                                                                                                    |     |
|----------------------------------------------------------------------------------------------------|-----|
| Nombre d'intervention<br>auprès des écoles * :                                                                                             |     |
| Nombre d'intervention<br>auprès des collèges * :                                                                                           |     |
| Dont sections sportives<br>scolaires * :                                                                                                   |     |
| ctions sociales                                                                                                    |     |
| Interventions auprès de<br>partenaires du champ social<br>(PJJ, Clubs de prévention,<br>IME, services<br>pénitentiaires,<br>Hôpitaux,) * : | non |
| Nombre d'intervention<br>auprès des entreprises<br>privées * :                                                                             |     |
| Votre association bénéficie-<br>t-elle de sponsoring ou de<br>mécénat <sup>*</sup> :                                                       | non |

Saisir la demande de bilan

Ultérieurement, le service gestionnaire qui traite la demande sollicitera par mail, le bilan.

7

Pour saisir le bilan, retourner sur le formulaire de la demande, depuis le tableau de bord.

seine saint denis

LE DÉPARTEMENT

9

Saisir les informations demandées sur le « bilan » puis cliquer sur « terminer » pour transmettre cette partie au service gestionnaire du Département.

| mandée.<br>Bilan slobal de la vésidence                                                                                                    |                                                                                             |  |
|----------------------------------------------------------------------------------------------------|---------------------------------------------------------------------------------------------|--|
| Rapport moral et financier<br>de la résidence détaillant<br>les 3 volets de la résidence<br>(création, diffusion et<br>action culturelle) : |                                                                                             |  |
| Bilan détaillé de l'action culturell                                                                                                    | e                                                                                           |  |
| Type de projet réalisé<br>pendant la résidence :                                                                                            | atelier de pratique                                                                         |  |
| Type de public touché :                                                                                                    | Amateurs<br>Centres de loisirs<br>Champ social<br>Encadrants<br>Enceignants<br>Grand sublig |  |
| Volume horaire global de<br>l'action :                                                                                                    |                                                                                             |  |
| Nombre d'intervenants<br>mobilisés :                                                                                                    |                                                                                             |  |
| À combien de personnes<br>l'action s'est-elle adressée                                                                                      |                                                                                             |  |

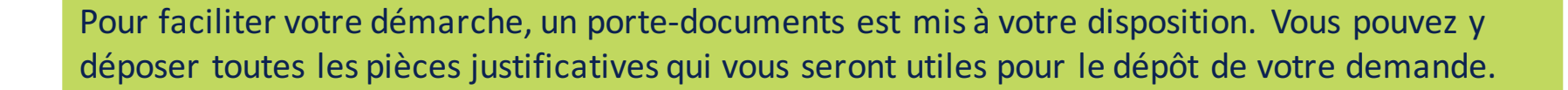

Utiliser le porte-documents - 1/2

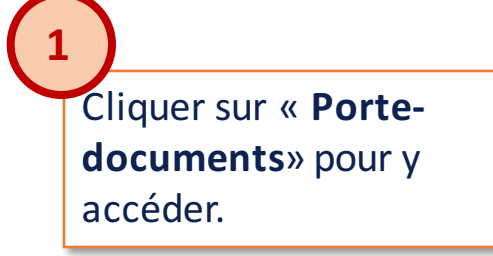

seine saint denis

LE DÉPARTEMENT

8

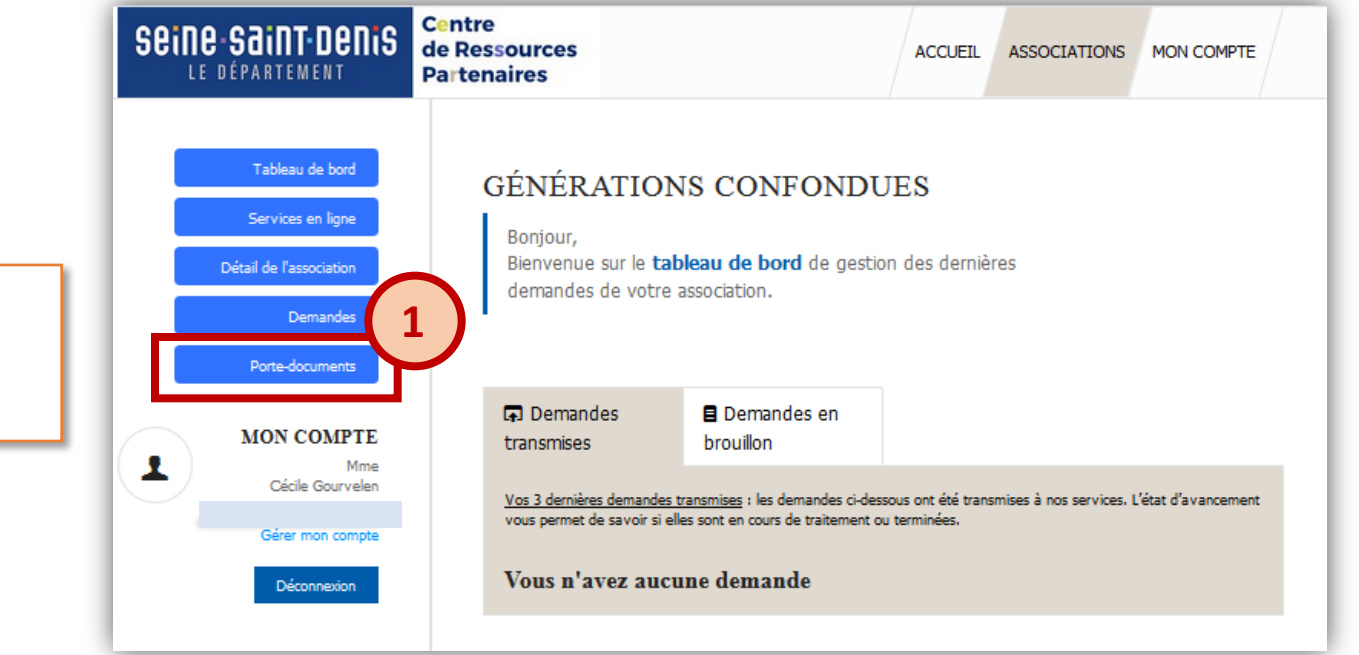

8 Utiliser le porte-documents - 2/2

Seine saint denis

LE DÉPARTEMENT

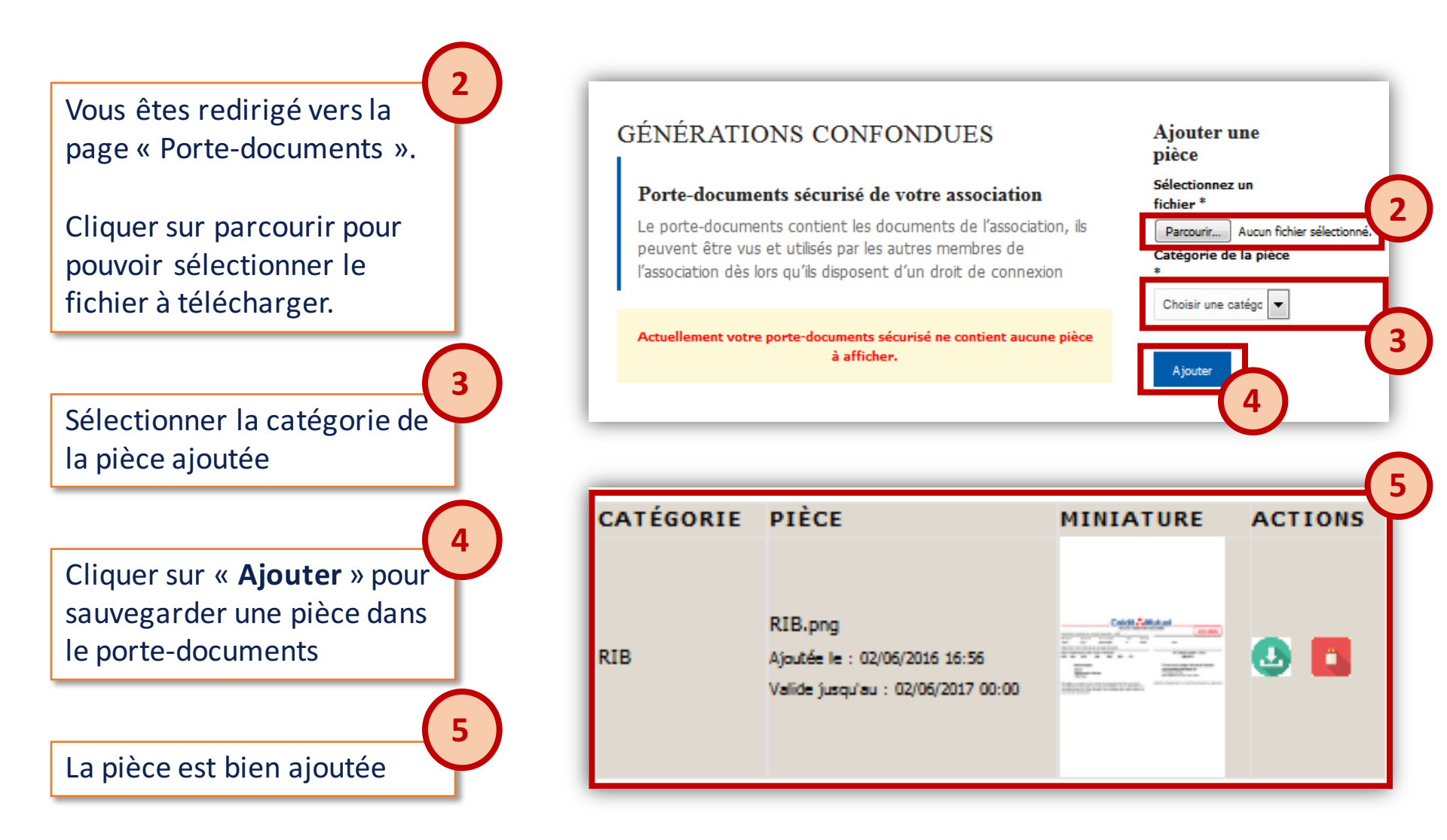